## Рекомендации по работе с учетными записями пользователей в АИС СГО для организаций дополнительного образования.

Для подачи родителями заявлений на сертификаты дополнительного образования через АИС СГО им необходима учетная запись для входа в систему, за которой они должны обратиться в образовательную организацию, которую посещает их ребенок.

Особенность работы с пользователями (обучающимися и их родителями) в модуле «Организация дополнительного образования» АИС СГО (далее – модуль ОДО АИС СГО) состоит в том, что при зачислении в АИС СГО обучающихся, которые ходят в детский сад или школу, их не вносят в систему как новых пользователей, а выбирают из списков образовательных организаций, которые они уже посещают.

От этого зависит, сможет ли организация дополнительного образования выдать учетную запись для входа в СГО по требованию родителей (обучающихся).

В модуле ОДО АИС СГО возможно два способа зачисления обучающихся:

**1 способ:** добавление обучающихся в приказ о зачислении из списка обучающихся других образовательных организаций (рис.1). <u>Этот способ нужно использовать при зачислении тех детей, которые ходят в школу или детский сад</u> (т.е. внесены в контингент обучающихся АИС СГО либо в школе, либо в детском саду).

**2 способ:** добавление обучающихся в приказ о зачислении быстрым вводом или импортом. <u>Этот способ используется для неорганизованных детей</u> (т.е. тех, кто не ходит ни в школу, ни в детский сад).

| Добавить учеников в приказ 🛛 👋     |                                        |  |  |  |  |  |  |  |
|------------------------------------|----------------------------------------|--|--|--|--|--|--|--|
| Объединение 36 Художник 🗸          |                                        |  |  |  |  |  |  |  |
| Выберите требуемый спи             | сок учащихся для движения:             |  |  |  |  |  |  |  |
| 🔘 Быстрый ввод ученико             | 🔿 Быстрый ввод учеников ( 🧿            |  |  |  |  |  |  |  |
| 🔿 Импорт учеников (                |                                        |  |  |  |  |  |  |  |
| О Список выпускников и выбывших ?? |                                        |  |  |  |  |  |  |  |
| ○ Список выпускников и             | і выбывших с регионального сервера 🛛 🚱 |  |  |  |  |  |  |  |
| Список обучающихся                 | в других ОО ( 🤉                        |  |  |  |  |  |  |  |
| О Список обучающихся               | в региональных ОО 🕜                    |  |  |  |  |  |  |  |
|                                    | 📀 Добавить 🖉 Отмена                    |  |  |  |  |  |  |  |

Рис. 1

В зависимости от способа зачисления в систему зависит возможность выдачи учетной записи родителю (обучающемуся):

1. Если ребенок был зачислен через список обучающихся в других ОО (рис. 1), то вход в ОДО осуществляется по учетным записям (логин/пароль), выданным родителю и ребенку в той организации, откуда он был зачислен. (рис. 2)

Например, при создании приказа в АИС СГО в момент зачисления ребенка, обучающегося СОШ №1 г. Южно-Сахалинска, он был выбран из списка обучающихся в СОШ №1 г. Южно-Сахалинска, то ребенок и его родители могут зайти в АИС СГО ДД(Ю)Т г. Ю-Сахалинска по учетной записи, выданной в СОШ №1.

Для этого на стартовом экране входа в АИС СГО в поле «Тип ОО» надо выбрать «Дополнительное образование детей», а в поле «Образовательная организация» - наименование организации дополнительного образования и ввести логин/пароль, выданный в школе/детском саду (рис. 2).

| Сетевой Город                                                                                                    | ц. Образование             |
|----------------------------------------------------------------------------------------------------|----------------------------|
| Образовательная организация                                                                                                    | Орган управления           |
| Регион<br>Сахалинская обл<br>Городской округ / Муниципальный р<br>Городской округ Южно-Сахалини<br>Населённый пункт<br>Южно-Сахалинск, г.<br>Тип ОО<br>Дополнительное образование д<br>Образовательная организация | айон<br>ск                 |
| МАУДО ДДЮТ г.Южно-Сахалинск<br>Логин<br>Пароль<br>Восстановить пароль<br>Вход с учетной записью пор<br>ВО                                                                                                    | к<br>отала Госуслуг<br>ЙТИ |

Рис. 2

В этом случае сотрудник ОДО такому родителю и его ребенку не может выдать логин/пароль, а предлагает использовать уже имеющиеся учетные записи в АИС СГО в той ОО, где обучается/воспитывается данный пользователь.

Внимание! Если родитель/ребенок не помнят свои учетные записи, им нужно обратиться в школу/детский сад за получением логина/пароля для входа в систему к завучу/методисту, ответственному за работу АИС СГО.

2. Если ребенка и прикрепленного к нему родителя ранее не было в системе и их вносили импортом, либо с помощью быстрого ввода, то можно предоставить учетную запись, скопировав логин и сменив пароль в карточке родителя/ребенка,

- перейти на экран «Список родителей» (Управление > Родители (либо Ученики));
- в поле «Текущий статус» выбрать «Все родители» (Все ученики) и нажать Загрузить (рис. 3).

| Управление     | Планирование Обучение |        |       | Р            | асписание | Журн           | нал            | Отчеты | Ресурсы |  |  |   |  |
|----------------|-----------------------|--------|-------|--------------|-----------|----------------|----------------|--------|---------|--|--|---|--|
| 🔶 Спис         | ок ро                 | дит    | елей  | Í            |           |                |                |        |         |  |  |   |  |
| По фамилии Пол |                       |        |       |              |           | Текущий статус |                |        |         |  |  |   |  |
| A <b>•</b>     | - я                   | •      | Bce   | 9            |           |                | • Все родители |        |         |  |  | • |  |
| Поиск          |                       |        |       |              |           | Число запис    | ей на (        | стра   | нице    |  |  |   |  |
| Фамилия        | •                     |        |       |              |           | 50             |                |        |         |  |  |   |  |
| Q Загрузи      | пь 👻                  | 0      | Добав | • Уд;        | али       | ть             |                |        |         |  |  |   |  |
| Нажмит         | е кнопк               | cy "3a | грузи | пъ" для загр | узк       | ки данных      |                |        |         |  |  |   |  |

Рис.3

- в появившемся списке родителей нажать на ссылку с ФИО родителя (ученика), который был внесен в систему быстрым вводом;
- из подраздела «Основная информация» раздела «Сведения о родителе» (об ученике), поля «Логин» скопировать логин пользователя и сохранить эту информацию в отдельном файле для выдачи родителю;
- пароль пользователя система не показывает, но его можно сменить. Для смены пароля нажать на кнопку «Сменить пароль» (рис. 4);

| Уп | равление | Планирование  | Обучение    | Расписание   | Журнал     | Отчеты    | Pecy    | /рсы       |          |           |         |  |           |       |   |
|----|----------|---------------|-------------|--------------|------------|-----------|---------|------------|----------|-----------|---------|--|-----------|-------|---|
| 4  | Спис     | ок родителей  | /Сведен     | ия о родит   | геле:      |           |         |            |          |           |         |  |           |       |   |
|    | 🖹 Coxpan | ить С Восста  | новить      | Э Удалить    |            |           |         |            |          |           |         |  |           |       |   |
|    | Основн   | ая информация | a           |              |            |           |         |            |          |           |         |  |           |       | ~ |
|    |          |               | *** Фамил   | ия           |            |           |         |            |          |           |         |  |           |       |   |
|    |          |               | *** NI      | мя .         |            |           |         |            |          |           |         |  |           |       |   |
|    |          |               | Отчест      | во           |            |           |         |            |          |           |         |  |           |       |   |
|    |          |               |             | 🗌 Нет с      | отчества   |           |         |            |          |           |         |  |           |       |   |
|    |          | 1             | цата рожден | ия 7.05.75   |            |           |         |            |          |           |         |  |           | Ĩ     |   |
|    |          |               | п           | ол 🔿 Мужо    | ской 🍥 Же  | нский     |         |            |          |           |         |  |           |       |   |
|    |          |               | Гражданст   | <b>ΒΟ</b> ΡΦ |            |           |         |            |          |           |         |  |           | •     |   |
|    |          | •••           | Имя на экра | не           |            |           |         |            |          |           |         |  |           | ıل>   |   |
|    |          |               | ••• Лог     | ин мИван     | овП        |           |         |            |          |           |         |  | Сменить г | ароль |   |
|    |          |               |             | 🗹 Поль       | зователь д | олжен сме | енить п | пароль при | и первом | входе в о | систему |  | <b>≜</b>  |       |   |
|    |          |               | Де          | ти           |            |           |         |            |          |           |         |  | •         |       |   |

Рис. 4

- в окне «Сменить пароль» ввести новый пароль и подтвердить его в следующей строке (рис.5);
- скопировать пароль пользователя и сохранить эту информацию в отдельном файле для выдачи родителю;
- затем сохранить изменения, нажать на кнопку Сохранить;

Обратите внимание! Пароль должен содержать не менее 8 символов.

| Сменить пароль           |                      |
|--------------------------|----------------------|
| Новый пароль             |                      |
| Подтвердите новый пароль |                      |
|                          | 😫 Сохранить 🖉 Отмена |

Рис.5

 для того, чтобы пользователь мог сменить пароль, поставить галочку в строке «Пользователь должен сменить пароль при первом входе в систему» (рис. 6) и нажать Сохранить.

🗹 Пользователь должен сменить пароль при первом входе в систему

## Рис. 6

Передайте информацию с логином и паролем родителю (ученику).

**Внимание!** Для подачи заявления на выдачу сертификата необходимо, чтобы в АИС СГО родитель был «привязан» к своему ребенку!

Для того, чтобы проверить есть ли «привязка» родителя к ребенку в АИС СГО, воспользуйтесь инструкцией «<u>Как проверить привязку родителя и</u> <u>ребенка</u>».

Для того, чтобы прикрепить родителя к ребенку в АИС СГО, воспользуйтесь инструкцией «Как «привязать» родителя к ребенку».